# NB-IoT Vibrating Wire Datalogger VWdot

**USER MENU** 

Model: VD-1002

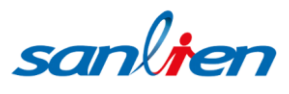

## Contents

| I.    | Introduction                   | 1  |
|-------|--------------------------------|----|
| II.   | Specification                  | 2  |
| III.  | Accessory                      | 3  |
| IV.   | SD card Setup                  | 4  |
| V.    | VW_setup Content Descriptions  | 5  |
| VI.   | VW_DATA Content Descriptions   | 7  |
| VII.  | VW_ERROR Content Description s | 8  |
| VIII. | VWdot Installation             | 9  |
| IX.   | LED Light Indicator            | 11 |
| Х.    | Battery Power                  | 12 |
| XI.   | "dot" Web Service              | 13 |

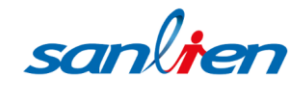

### I. Introduction

Utilizing the latest NB-IoT wireless transmission technology, **VWdot** is a datalogger that can measure frequency and thermistor temperature signals of vibration wire sensors. The hosing is designed with a robust and waterproof enclosure that complies with IP65 standard. **VWdot** is able to sustain long-term measurement and instant data upload because of its low-power consumption which is merely using a 18650 Li-ion rechargeable battery. It is able to back-up and store more than 1 million of recorded data with its built-in 16 GB SD card.

Therefore, **VWdot** is not only a wireless datalogger but also a stand-alone system where there is no NB-IoT service.

**VWdot** is a reliable, cost-effective datalogger developed for all kinds of vibrating wire sensor and civil engineering applications.

Service Including :

| $\triangleright$ | Water level       | : VW water level gauge and VW piezometer |
|------------------|-------------------|------------------------------------------|
|                  |                   | measurement                              |
| $\triangleright$ | Stress            | : VW Rebar Strain gauge measurement      |
| $\triangleright$ | Strain            | : VW Strain gauge measurement            |
| $\triangleright$ | Anchor load       | : VW load cell measurement               |
| $\triangleright$ | Structural cracks | S: VW crackmeter measurement             |
| $\triangleright$ | Landslide         | : VW displacement gauge measurement      |

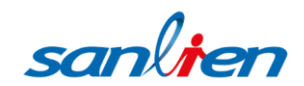

# II Specification

| Sensor Type          | Vibrating Wire sensor                  |
|----------------------|----------------------------------------|
| Number of Instrument | 1 channel                              |
| Measuring Range      | 450~6000Hz                             |
| Accuracy             | ±0.01%                                 |
| Resolution           | 0.01Hz                                 |
| Storage              | 32GB Micro SD card                     |
| Network Module       | NB-IoT                                 |
| Output               | MQTT                                   |
| Temperature Type     | Thermistor Resolution 0.1°C            |
| Power Supply         | 18650 Li-Lon Battery x2                |
| Dimensions (WxHxD)   | 100x100x60mm<br>(not included antenna) |

sanlien

### III · Accessory

VWdot Standard package includes :

- (1) VWdot Datalogger x1
- (2) Antenna x1
- (3) 32GB Micro SD card x1
- (4) 18650 Rechargeable Li-Lon Battery x2(unincluded)
- (5) NB-IoT SIM card x1(unincluded)

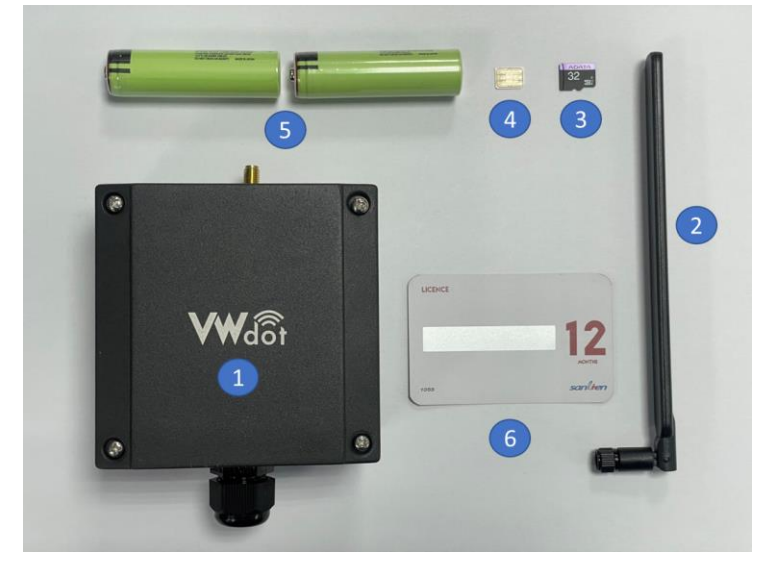

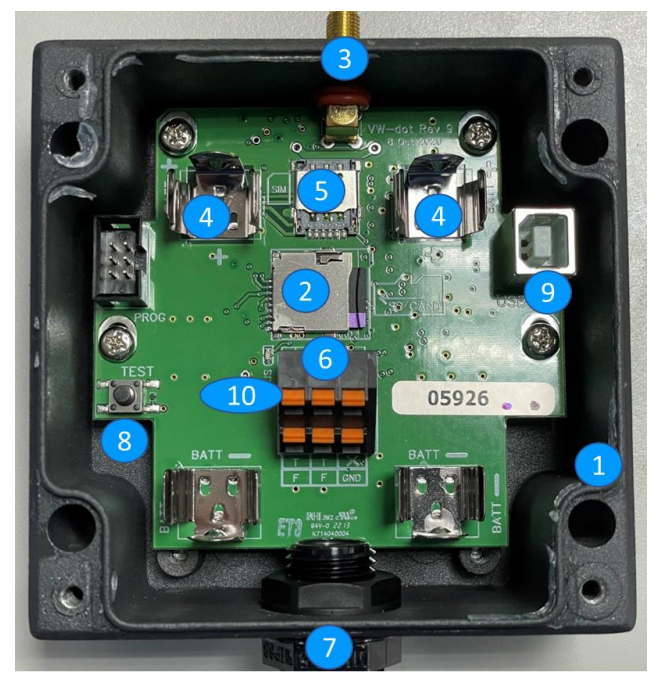

| 1 | VWdot Enclosure |  |
|---|-----------------|--|
| 2 | SD Card Slot    |  |
| 3 | Antenna Port    |  |
| 4 | Battery Holder  |  |
| 5 | SIM Card Slot   |  |
| 6 | Terminal Socket |  |
| 7 | Cable Gland     |  |
| 8 | Test Button     |  |
| 9 | COM Port        |  |

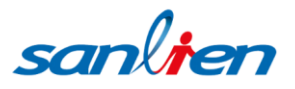

### IV 、 SD Card setup

Included 32GB data capacity SD card.

Formatting the SD card by Windows operating system as FAT32 and allocating unit size 64KB is always advised.

There will be total of 3 files on SD card that are needed for normal operation. There are:

- VW\_setup.txt: The only file to be created by user.
   After the first Power-on of the VWdot datalogger, there will be two more files that will be automatically created by the VWdot.
   <refer chapter 5 for detail setup information>
- 2. VW\_DATA.txt:
  - It is automatically created by the VWdot at the first power-on.
  - It containing all the sensor data the same as the data transmitted to the MQTT server.
  - In NOT NORMAL operation if the wireless connection fails, this file is a backup to prevent data loss.
  - It can be deleted at any time and the file will be re-created as an empty file after power is switched on.

<refer chapter 6 for detail description>

- 3. VW\_ERROR.txt:
  - This file is automatically created by the VWdot after the Battery is inserted for the first Power ON.
  - This file contains all the error messages generated by the datalogger while it is operating.
  - This information can be used to identify problems with installation and operation of the datalogger.
  - The user can delete this file at any time and the file will be re-created as an empty file after power is switched on.

<refer chapter 7 for detail description>

| Name     | Data modified      | Туре          | Size   |
|----------|--------------------|---------------|--------|
| VW_DATA  | 2020/4/10 上午 08:52 | Text Document | 188 KB |
| VW_ERROR | 2020/4/10 上午 08:52 | Text Document | 132 KB |
| VW_setup | 2020/4/1 下午 02:06  | Text Document | 1 KB   |

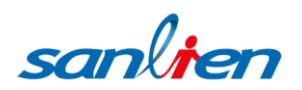

### V VW\_setup Configure Descriptions

VW\_setup.txt: Activating VWdot will go over the four required settings, there is "sweep" "interval\_hour", "interval\_min" and "date\_time".

Put a pound and a dollar sign at the end of each setting line.

#### sweep=C#\$ A 450-1500, B 800-2000, C 1400-3500, D 2300-6000 (Hz)

Remark: This is sweeping frequency setting, select  $\lceil A \rfloor$  or  $\lceil B \rfloor$  or  $\lceil C \rfloor$  or  $\lceil D \rfloor$  as above. **interval hr=0#\$** Units hours. Minimum must be 1. Maximum is 1000.

Remark: Frequency of measurement calculate method in hours, minimum 1 hour maximum 1000 hours, if value below to 1, then interval hour set as 0.

If Sleep Interval is large than one hour, the "interval min" value will be ignored.

(e.g. 2 hours and 20 minutes will be regarded as 2 hours)

interval\_min=5#\$ Units minutes. The valid range of value is 0,5, 10...55.

Remark: Frequency of measurement calculate method in minutes, If the input value is not multiple of five, it will be rounded down to the nearest multiple of five. (e.g. Value 9 will be rounded down to 5).

date\_time=network#\$ Must enter "manual" or "network"

Remark: Recommend always stay with network selection, if you choose network, please enter the time zone based on your location in the "GMT\_offset".

If you enter "manual" then you must connect to the VWdot with a computer and using a Serial Terminal application as "putty.exe" to set up the date-time.

When you choose to enter "manual" at this row, you don't need enter anything at the "GMT offset" row.

### **GMT\_offset = +480#\$** Local Offset +/- in minutes from GMT

Remark: Time zone correction. Using minute as unit. For example, if you are in GMT+8, please type +480.

For example, the time zone for Taiwan is "+480", so this is what we enter here.

disable\_NBIOT=no#\$ Must enter "yes" or "no"

If you wish to turn your VWdot into a standalone datalogger, please enter yes at "disable\_NBIOT".

In addition, you have to enter "manual" at "date-time" selection.

nbiot\_band=28#\$ NB-IoT band for Wireless service

Remark: The wireless bandwidth of NB-IoT. Please check with local telecom company.

For example, we enter 28 here for Band 28, this is the frequency band for NB-IoT from Far Eas Tone Telecom Taiwan.

APN=nbiot#\$ Access Point Name for Wireless service •

Remark: NB-IoT wireless service access point name, Please check with local telecom

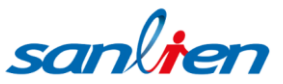

company °

server\_IP=SANLIEN#\$ MQTT Server Name or IP address

Remark: The IP address of the MQTT server for data upload. If you select "dot" the SANLIEN web service, please set as "SANLIEN"  $\circ$ 

If you do not want to use Sanlien's cloud service, it is possible to connect VWdot to your private registered MQTT broker  $\,^\circ$ 

Please add additional four- row information after server\_IP  $\,\circ\,$ 

server\_port=?????#\$ MQTT Server port

user\_name=?????#\$ User name for MQTT Server

password=?????#\$ MQTT server password •

data\_path=????? #\$ MQTT publish path

Example : data\_path=VWdot/test#\$ •

Wakeup\_LED=yes#\$ Must enter "yes" or "no"

Remark: When you enter "yes" the LED indicator function will be turned on while measuring ,yet the LED will light up when detecting the frequency.

If you want to turn off the LED indicator, enter "no". So LED indicator will not light up when VWdot is measuring the frequency. By this mode enable extending batterie's lifetime but does not affect LED indicator light up for the first time use or while you use TEST key function  $\circ$ 

encryption=yes#\$ Must enter "yes" or "no"

If you select "dot" the SANLIEN web service, please set as " yes "  $\,\circ\,$ 

**new\_key**=no#\$ Must enter "yes" or "no"

If you select "dot" the SANLIEN web service, please set as "  $\mathrm{no}$  "  $\,\circ\,$ 

sub\_path=sanLienmq/VWdot/01234#\$

If you select "dot" the SANLIEN web service, please set the sub\_path to

sanLienmq/VWdot/01234, where 01234 is the serial number of VWdot, and you need to

confirm that the serial number is correct.

conf\_path=sanLienconf/VWdot/01234#\$

If you select "dot" the SANLIEN web service, please set the sub\_path to

sanLienmq/VWdot/01234, where 01234 is the serial number of VWdot, and you need to confirm that the serial number is correct.

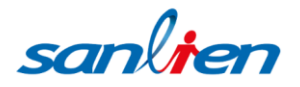

| 🥘 *VW_setup.txt - 記事本                                                                                                    |
|----------------------------------------------------------------------------------------------------|
| 檔案(F) 編輯(E) 格式(O) 檢視(V) 說明                                                                                                    |
| <pre>sweep=A#\$ interval_hr=0#\$ interval_min=30#\$ date_time=network#\$ GMT_offset=+480#\$ disable_NBIOT=no#\$ nbiot_band=8#\$ APN=internet.iot#\$ server_IP=SANLIEN#\$ wakeup_LED=yes#\$ encryption=yes#\$ new_key=no#\$ sub_path=sanLienmq/VWdot/01234#\$ conf_path=sanLienconf/VWdot/01234#\$</pre> |
|                                                                                                    |

### VI • VW\_DATA Content Descriptions

VWdot data format is divided by comma. For example:

05720,20/09/2020, 00:00:01, S1, 2955.2, 24.6, 90, 27, !REG, each value means:

VWdot series number, Date & time, Raw data (Hz), temperature (°C ), capacity of battery

percentage ,RSSI strength, and error code.

| <refer chapter<="" th=""><th>7 for detail</th><th>error code</th><th>definition &gt;</th></refer> | 7 for detail | error code | definition > |
|---------------------------------------------------------------------------------------------------|--------------|------------|--------------|
|---------------------------------------------------------------------------------------------------|--------------|------------|--------------|

| 🥘 VW_DATA.TXT - 記事本                               |          |
|---------------------------------------------------|----------|
| 檔案(F) 編輯(E) 格式(O) 檢視(V) 說明(H)                     |          |
| 05720,20/09/2020,00:00:01,S1,2955.2,24.6,90,27    | <b>^</b> |
| 05720,20/09/2020,01:00:01,S1,2955.3,24.6,90,26    |          |
| 05720,2070972020,02:00:01,51,2954.0,24.0,90,90,90 |          |
| 05720,20/09/2020,04:00:01,S1,2954.9,24.6,90,!REG  |          |
| 05720,20/09/2020,05:00:01,31,2954.6,24.6,90,26    |          |
| 05720,20/09/2020,06:00:01,S1,2954.8,24.6,90,26    |          |
| 105720,2070972020,07:00:01,31,2934.7,24.0,90,20   |          |
| 05720,20/09/2020,09:00:01,S1,2954.9,24.7,90,25    |          |
| 05720,20/09/2020,10:00:01,S1,2955.1,24.7,99,25    |          |
| 05720,20/09/2020,11:00:01,S1,2954.4,24.7,99,24    |          |
| 05720,2070972020,12:00:01,51,2954.6,24.6,99,25    |          |
| 05720,20/09/2020,14:00:01,S1,2954.8,24.7,99,26    |          |
| 05720,20/09/2020,15:00:01,S1,2954.8,24.7,99,25    |          |
| 05720,20/09/2020,16:00:01,S1,2954.5,24.7,99,26    |          |
| 05720,2070972020,17:00.01,31,2994.3,24.0,90,20    |          |
| 05720,20/09/2020,19:00:01,S1,2954.1,24.6,90,26    |          |
| 05720,20/09/2020,20:00:01,S1,2953.8,24.6,90,27    |          |
| 105720,20/09/2020,21:00:01,S1,2953.8,24.6,90,26   |          |
| 05720,20/09/2020,22:00.01,31,2953.7,24.6,90.26    |          |
| 05720,21/09/2020,00:00:01,S1,2953.8,24.6,90,26    |          |
| 05720,21/09/2020,01:00:01,S1,2953.8,24.6,90,26    |          |
| 105720,21/09/2020,02:00:01,S1,2954.0,24.6,90,26   |          |
| 05720,21/09/2020,04:00:01,51,2953.02,24:0,90,26   |          |
| 05720,21/09/2020,05:00:01,S1,2953.3,24.6,90,26    | =        |
| 05720,21/09/2020,06:00:01,S1,2953.2,24.6,90,26    |          |
| 105720,21/09/2020,07:00:01,S1,2953.1,24.7,90,26   |          |
| 05720,21/09/2020,09:00:01,51,2953,2,24.6,90,25    |          |
|                                                   |          |

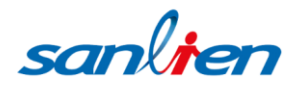

### VII VW\_ERROR Content Descriptions

Recorded except in the VW\_DATA file, a VW\_ERROR event is also generated.

These errors usually occur when installing VWdot and performing operations in the field. Error code as "! Xxx" will be transmitted to the MQTT server as part of the data set. The following is a description of the error code:

- (a) !PWRx : Powering problem of the NB-IoT SIM7020 module
- (b) !CPIN : Problem with NB-IoT SIM card
- (c) !REG : Problem with registering on Network (RSSI is Low on Wireless Network down)
- (d) !RSSI : Signal strength (RSSI) too low or failure
- (e) !RST : Problem with resetting the NB-IoT module
- (f) !QNEW : MQTT server not available. No response when pinged
- (g) !QCON : MQTT server is available but cannot connect (Account does not exist or

password is incorrect)

- (h) !QPUB : MQTT server connected successfully but data transmission failed.
- (i) ISDx : problem with SD card
- (j) !LOWB : Indicates Low Battery state
- (k) !OFFB : Indicates that the VWdot is Shut Down and will stop transmitting data until

battery is rechanging.

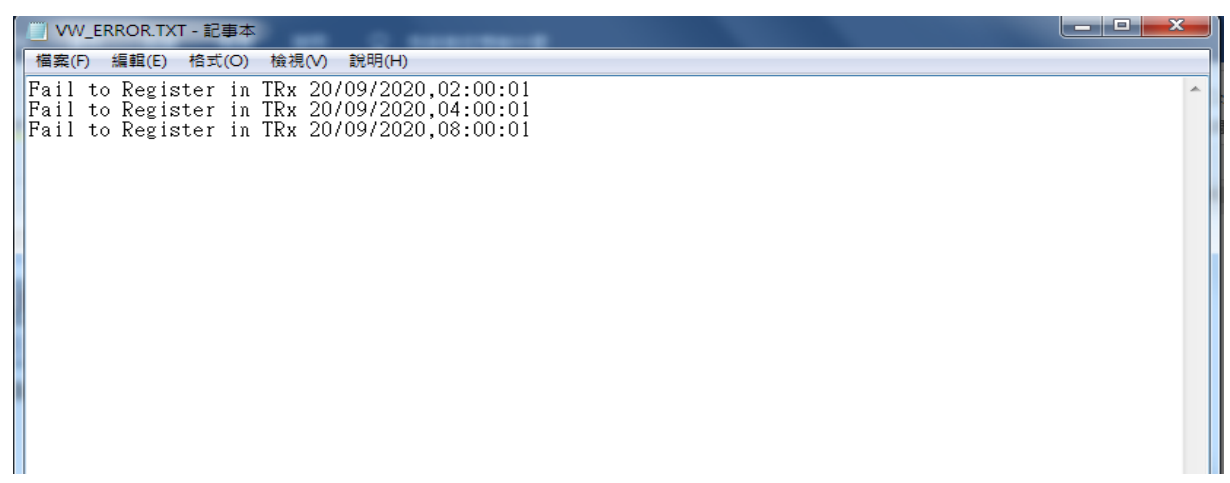

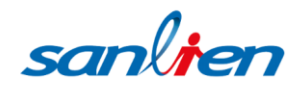

### VIII VWdot Installation

(1) Connect the Antenna. DO NOT USE TOO MUCH FORCE WHEN SCREWING THE ANTENNA.

(2) Insert the SIM card and make sure it has registered and active.

- (3) Insert SD card and verifies it has the parameter setting on "vw\_setup.txt" file in properly.
- NOTE: There is no error checking function while enters the parameter path in "vw\_setup.txt". Incorrect information can cause unpredictable behavior of the VWdot.
- (4) Screw each cable connect to VWdot terminal socket properly.

| F               | F               | GND             | т               | т               |
|-----------------|-----------------|-----------------|-----------------|-----------------|
| lower           | lower           | lower           | upper           | upper           |
| terminal socket | terminal socket | terminal socket | terminal socket | terminal socket |
| Frequency       | Frequency       | Ground          | Temperature     | Temperature     |

(5) When inserting the Li-Lon battery note the plus "+" and minus "-" signs on the PCB Battery Terminals with the correct polarity. If the Battery is Inserted incorrect polarity, please remove and wait for at least 3 seconds before re-inserts the Battery.

- (6) After the Battery is inserted, a Green LED will turn ON and can stay ON for maximum 2-3 minutes depending on the Registration status with the Wireless Network and the Data transfer to MQTT server. Normally for the very first time, the SIM card takes a long time to do the registration process.
- (7) If the Green LED Light stays steady on with NO BLINKING all the time and then turns off after maximum 3 minutes this indicates that the VWdot operation is OK, otherwise please refer chapter 8 for the status description.
- (8) While VWdot setup completed, it will automatically upload 1 data and published on the MQTT server, then turn to sleep mode immediately after transmission as well as execute data upload again by interval setting.
- (9) Go on SANLIEN web station to make sure MQTT Lan upload completed, if so, which indicated parameter setup ok.
- (10) Most of the time VWdot will be in Sleep Mode to conserve power.

sanlien

If the user intends to check the test function, the user can press the "TEST" button on the PCB.

VWdot will upload 1 data then turns to sleep mode immediately after Transmission. If errors been detected, LED green light will start blinking in many ways. please refer to chapter 9 for "Error types and Error logging" description.

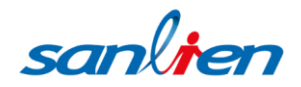

### IX 、 LED Light Indicator

There are indicate several error types of VWdot which general as

(1) Transmitted as "!xxx" as comment info in VW\_DATA, as well as upload to the MQTT server.

(2) Recorded in the VW\_ERROR file.

(3) Indicate by LED; After inserted battery, if the GREEN LED starts blinking for 15 seconds, it indicates that the operation fails. The system will shut down automatically.

Below are described the different types of Error Blink Codes:

- a) After the battery inserted, the Green LED light will steady ON 2-3 minutes at least until it turns off, which indicated operation success, and the data was transmitted to the MQTT server as well; the user cloud connect to the MQTT server to verify this point.
- b) The Green LED light blinks 1 time per 0.5 seconds continuously (......). This indicates problem with SD card or "vw\_setup.txt" file. Verify SD card is properly formatted and installed and the setup file is not corrupted.
- c) The Green LED light blinks 2 times and follows by 2 seconds off. ( ..\_\_\_\_.\_\_..\_\_..) This indicates that SD card is okay but there is problem with the SIM card or with the power to NBIOT module. Verify the SIM card is correctly inserted.
- d) The Green LED light blinks 3 times and follows by 2 seconds off. ( ... \_\_\_... \_... \_...) This indicates SIM card and SD card are OK but there is problem with registering on the wireless network. Verify that you have signal strength higher than "0" and that your SIM card account is active.e)
- e) The Green LED light blinks 4 times ON followed by 2 seconds OFF

( ....\_\_\_\_...\_\_\_...). This indicates SD, SIM card are OK and the VWdot can connect to the Wireless Network but there is a problem either connecting MQTT server or publishing data to MQTT server. Verify that address, port, user name, password, path whether all correct.

sanlin

### X Battery Power

VWdot required power: A single 18650 Li-Lon battery, configure voltages between 3.5V-4.2V, with capacities up to 3200 mAh. <recommend battery comply with NCR18650B specification>

Battery level in voltages and % and error codes as below table

| bat_volt > 4.149 | bat_%=99 |                                  |
|------------------|----------|----------------------------------|
| bat_volt <=4.15  | bat_%=90 |                                  |
| bat_volt<= 4.03  | bat_%=80 |                                  |
| bat_volt<= 3.88  | bat_%=70 |                                  |
| bat_volt<= 3.75  | bat_%=60 |                                  |
| bat_volt<= 3.70  | bat_%=50 |                                  |
| bat_volt<= 3.68  | bat_%=40 |                                  |
| bat_volt<= 3.65  | bat_%=30 |                                  |
| bat_volt<= 3.60  | bat_%=20 |                                  |
| bat_volt<= 3.56  | bat_%=10 |                                  |
| bat_volt<= 3.48  | bat_%=5  | // generated "!LOWB" message     |
| bat_volt<= 3.35  | bat_%=2  | // generated "!OFFB" message and |
|                  |          | shut down systems automatically. |

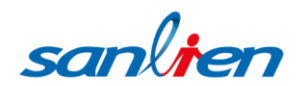

### XI 、 SANLIEN "dot" Web Service

The following instructions are for the user who selects to use SANLIEN MQTT Web service station.

If the user intends to build their own MQTT server platform, please contact SANLIEN Technology's technical support team.

Login VWdot website : http://wms.sanlien.com.tw/dot

### 1. Click Sign up button link to complete registration initially

After submitting the information, a message has been sent to your mailbox, please login to

your email address and activate your account.

simply click on the link then account successfully activated display on your screen.

| dôi                                                           |         |
|---------------------------------------------------------------|---------|
| <ul> <li>ب Your Username</li> <li>د Enter Password</li> </ul> |         |
| Login                                                         |         |
| Forgot Password                                               | Sign up |
| sanlien                                                       |         |

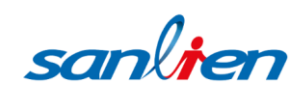

| Registration Form                                               | Back to login page |
|-----------------------------------------------------------------|--------------------|
| Name*                                                           | Address*           |
|                                                                 |                    |
|                                                                 | à                  |
| Email*                                                          | City*              |
| Password*                                                       | Postal Code        |
| Repeat Password*                                                | Country*           |
| Company*                                                        | Mobile*            |
| Captcha image: 🚛 🔥 🔥 a Click image to replace verification code |                    |
| Please enter the content in the image:                          |                    |
| submit                                                          |                    |

#### 2. After creating an account, you can log in to the VWdot web service platform.

The main functions are described as follows:

- (a) Latest Record function : the newest data.
- (b) Record Que function : data search & download service.
- (c) Chart Query function : curve format and download service.
- (d) Map function : display location on Map function.
- (e) Company Setting function : setup VWdot initially data, such us company name & project name.
- (f) FTP Setting function: FTP automatic transmission service of data.
- (g) FTP Log function : Provided FTP error transmission record.
- (h) SMS Setting function : SMS message notification.
- (i) Admin function: Configure VWdot device information.
- (j) Device Setting function: Change measurement interval.

| ≡@     | 3 sanl    | ien                |             |           |            |          |          | dอ          | t    |                   |         |                 |      |            |              | sa                     | nli    | 9 |
|--------|-----------|--------------------|-------------|-----------|------------|----------|----------|-------------|------|-------------------|---------|-----------------|------|------------|--------------|------------------------|--------|---|
| Lates  | st Record | l 🗌 Re             | cord Que    | 0 Chart   | Que 🖲 Ma   | ap 🖒 C   | Company  | Setting d   | 1 FI | TP Setting 🗎      | FTP     | Log Ģ SMS       | °Ć   | Admin      | <u>ා</u> Dev | rice Setting           |        |   |
| Status | Company   | Project            | Sensor Name | logger_SN | Date       | Time     | Raw data | Raw data(1) | unit | Engineering units | unit    | Temperature(°C) | Rssi | Battery(%) | Remark       | Server received tim    | е Туре |   |
| •      | sanlien   | taiwan<br>building | LC-01       | 05740     | 2022/10/19 | 11:00:04 | -271.9   | 0.0         | μs   | 22.02             | ton     | 22.6            | 23   | 30         |              | 2022-10-19<br>11:00:33 | WBdot  | t |
| •      | sanlien   | taiwan<br>building | PZ-01       | 05656     | 2022/10/19 | 11:00:01 | 3,074.7  | 0.0         | Hz   | -19.75            | GL<br>m | 23.4            | 26   | 40)        |              | 2022-10-19<br>11:00:19 | VWdot  | : |

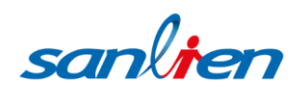

### 3. Company Setting

For the first time login to the VWdot web station, you have to select "company setting" and press "Add" icon

Then type in your company and project information, then click "save" button to finish the setting.

| Sar                                                | ılien              |                       |           |               |          |            | d             | <b>D</b> t  |                  |          |               |        |              |          | sal                    | nli         |
|----------------------------------------------------|--------------------|-----------------------|-----------|---------------|----------|------------|---------------|-------------|------------------|----------|---------------|--------|--------------|----------|------------------------|-------------|
| atest Reco                                         | r <b>d </b> Re     | cord Que              | 闧 Chart   | Que 🛛 M       | ap 🗹 (   | Company    | Setting       | 1 FTF       | Setting 🗎        | FTP Lo   | og Ç SMS      | ĉ      | Admin        | » Device | e Setting              |             |
|                                                    |                    |                       |           |               |          |            |               |             |                  |          |               |        |              |          |                        |             |
| atus Compan                                        | / Project          | Sensor Name           | logger_SN | Date          | Time     | Raw data   | Raw data      | (1) unit l  | ingineering unit | s unit T | emperature(°C | ) Rssi | Battery(%) R | emark Se | rver received time     | е Туре      |
| sanlien                                            | taiwan<br>building | LC-01                 | 05740     | 2022/10/19    | 11:00:04 | -271.9     | 0.0           | μs          | 22.02            | ton      | 22.6          | 23     | 30           |          | 2022-10-19<br>11:00:33 | WBdo        |
| sanlien                                            | taiwan<br>building | PZ-01                 | 05656     | 2022/10/19    | 11:00:01 | 3,074.7    | 0.0           | Hz          | -19.75           | GL<br>m  | 23.4          | 26     |              |          | 2022-10-19<br>11:00:19 | VWdo        |
| est Record                                         | Record Que         | e <b>di</b> Chart Que | ⊚ Мар     | 2 Company Set | ting Î F | TP Setting | di<br>FTP Log | Ĉt<br>₽ sms | Admin            |          |               |        |              |          | SC                     | and i       |
| Add                                                |                    |                       |           |               | Company  |            |               |             |                  |          |               |        |              |          |                        |             |
| Company                                            |                    |                       |           |               | Project  |            |               |             |                  |          |               |        |              | Enable   |                        |             |
| company                                            |                    |                       |           |               | Project  |            |               |             |                  |          |               |        |              |          |                        | 3           |
| SanLien                                            |                    |                       |           |               |          |            |               |             |                  |          |               |        |              | ✓        |                        | 3           |
| SanLien<br>SanLien                                 |                    |                       |           |               | Enable 🔽 |            |               |             |                  |          |               |        |              |          |                        |             |
| SanLien<br>SanLien<br>serena                       |                    |                       |           |               | Enable   |            |               |             |                  |          |               |        |              |          |                        | 7           |
| SanLien<br>SanLien<br>serena<br>sanlien            |                    |                       |           |               | Enable V |            |               |             |                  | c        | lose          |        |              | •        |                        | 3           |
| SanLien<br>SanLien<br>serena<br>sanlien<br>SanLien |                    |                       |           |               | Enable v |            |               |             |                  | c        | lose          |        |              |          |                        | 3<br>3<br>3 |

### 4. Admin setting

Once you are on the "Admin" page, please click "Add" to enter your VWdot info. You will see "Type", "S/N", "License Key", "Company", "Project" and "Sensor Name" at this setting.

For "Type", "Company", "Project" and "Sensor Name" are fairly self-explanatory. Please enter your VWdot serial number at "S/N" and license key at "License Key". This is an important step to link your VWdot to our dot service.

If you purchase our VWdot, we provide a one-year complimentary service for using "dot" After the first year, you can renew it on our website under the Purchase information page. Click the "clock" icon and enter the new license to extend the expiration date. You can also remove the device and change the category by the other two icon.

| LICENCE |         | Туре                 |       |
|---------|---------|----------------------|-------|
|         |         | VWdot                | ~     |
|         | 2       | S/N                  |       |
|         | AND A   | serial number        |       |
|         | sanlton | License key          |       |
| LICENCE |         |                      |       |
|         |         | Company              |       |
|         |         | sanlien              | ~     |
|         | ADNTHS  | Project              |       |
|         | sanlten | Taipei metro tunnel1 | ~     |
| LICENCE |         | Sensor Name:1-1      |       |
| 2       |         | Sensor Name          |       |
|         | 12      |                      |       |
|         | MONTHS  | save                 |       |
|         | sanlten |                      | Close |

| test Record | Record Q | ue 💵 Chart Que 🎯 | Map 🗹   | Company Setting | 호 FTP Setting 🗎 FT | TP Log 🗘 SMS Setti  | ng A Admin      | n information     |      |            |             |
|-------------|----------|------------------|---------|-----------------|--------------------|---------------------|-----------------|-------------------|------|------------|-------------|
| dot infor   | rmation  | ► dot informati  | on      |                 |                    |                     | P registratio   | n information     |      |            |             |
| dot infor   | rmation  |                  |         |                 |                    |                     |                 |                   |      |            |             |
| Add         |          |                  |         |                 |                    | File                |                 | Bro               | owse | Gir        | mport       |
| Type S/N    | N        | License key      | Channel | Company         | Project            | Sensor              | Expiration date | Use engineering u | nite |            |             |
| VWdot 056   | 653      | LuA8JgBHqi2BEAwx | 1-1     | SanLien         | test0902           | PZ                  | 2021/05/26      | No                | 7    | ₩ =<br>X ÷ | <b>1</b> 0  |
| VWdot 756   | 656      | MB8JEitUB9Diu7cB | 4-1     | SanLien         | serena             | 4x1 R2 Strain Gauge | 2021/07/17      | No                | 3    | ₩<br>X÷    | <b>i</b> () |
| VWdot 756   | 656      | MB8JEitUB9Diu7cB | 4-2     | SanLien         | serena             | 4x1 R2 Rebar        | 2021/07/17      | No                | 1    | H H<br>X ÷ | <b>i</b> O  |
| VWdot 756   | 656      | MB8JEitUB9Diu7cB | 4-3     | SanLien         | serena             | 4x1 R2 PZ01         | 2021/07/17      | No                | 3    | # =<br>X ÷ | <b>İ</b> () |
| VWdot 756   | 656      | MB8JEitUB9Diu7cB | 4-4     | SanLien         | serena             | 4x1 R2 PZ02         | 2021/07/17      | No                | 1    | ₩ =<br>X ÷ | 10          |

### 4.1 (Edit Formula) button.

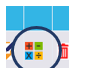

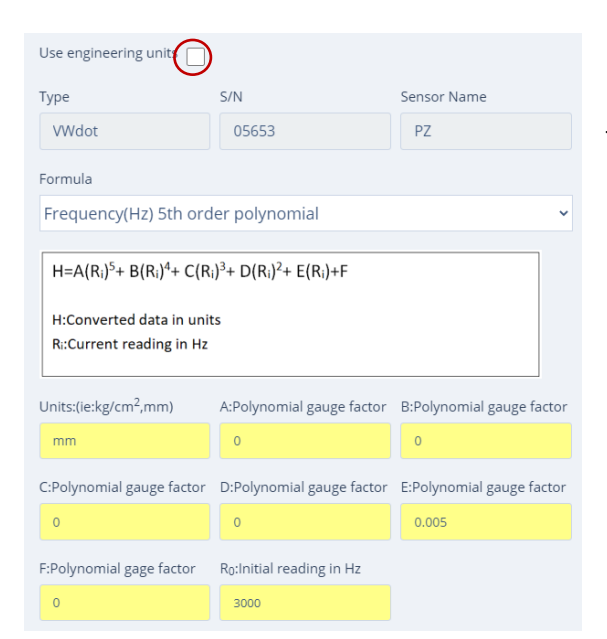

If you want to use this option, you have to fill in relevant instrument's parameter on the yellow frame for formula calculating then tick the box next to Use engineering units.

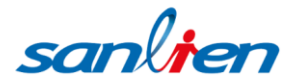

16

#### 4.2 Alert notification

Next to "Use engineering units" is green frame for alert messages receiving and the setting of the critical value range.

After configuration tick the box next to "Alert notification" to turn it on.

| Alert notification 🔘 |                   |
|----------------------|-------------------|
| Alert level 1(<)     | Alert level 1(>=) |
| -0.0989              | 1                 |
| Alert level 2(<)     | Alert level 2(>=) |
| -2                   | 2                 |

#### 4.3 Mail notification

The purple frame is features of "Mail notification"

It is receiving notifications as forms of emails, two options enable to select.

| Mail notification (Alert level 1) 🔽<br>Notification mail(1) | Mail notification (Alert level 2) 🗌<br>Notification mail(2) |
|-------------------------------------------------------------|-------------------------------------------------------------|
| serena_wei@sanlien.com                                      |                                                             |
| Notification mail(3)                                        | Notification mail(4)                                        |
| Notification mail(5)                                        |                                                             |
|                                                             |                                                             |

#### 5. SMS setting

The pink frame is features of SMS notification service.

There are two options for you to select (Alert level 1 or 2) tick the box you select and choose receiving phone number on "phone number "then click save button to finish the setting. SMS service (Short Message Service) is a service that sends SMS message concerning the "point card" use and other information to mobile phones in real-time.

"dot" designed Alert notification not only sent by mail but also messages to your cell-phone. You need to recharge point of SMS card in advance before selection this feature.

If you are interested in how to purchase "points of SMS card" please contact our sales representative.

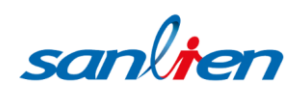

|                   | SMS notification (Alert level 1) SMS notification (Alert le | vel 2) |
|-------------------|-------------------------------------------------------------|--------|
| uca               | SMS Remaining                                               |        |
|                   | 2                                                           |        |
| 1234567890 Microw | Phone Number                                                |        |
|                   | Leon : 886926987511                                         | ~      |
| SANS              |                                                             |        |
| LICENCE CARD      | Save                                                        | Close  |
|                   | —                                                           |        |

### 6. Map Setting

(1) Enter the coordinate of your project's location then click the search button refer to (graph-1)  $\,^\circ$ 

(2) Click "Add" to create new project information (graph-2) 。

(3) Enter Map name, company name, and project name then click save to complete the

setting (graph-3 & graph-4)  $\,{}^{\circ}$ 

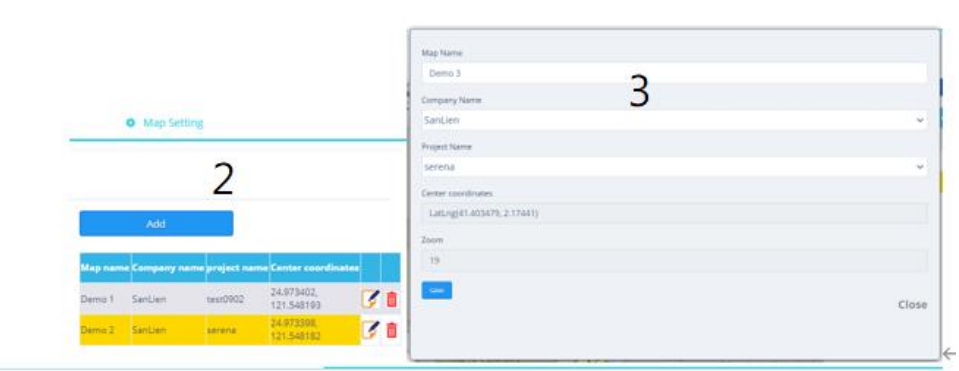

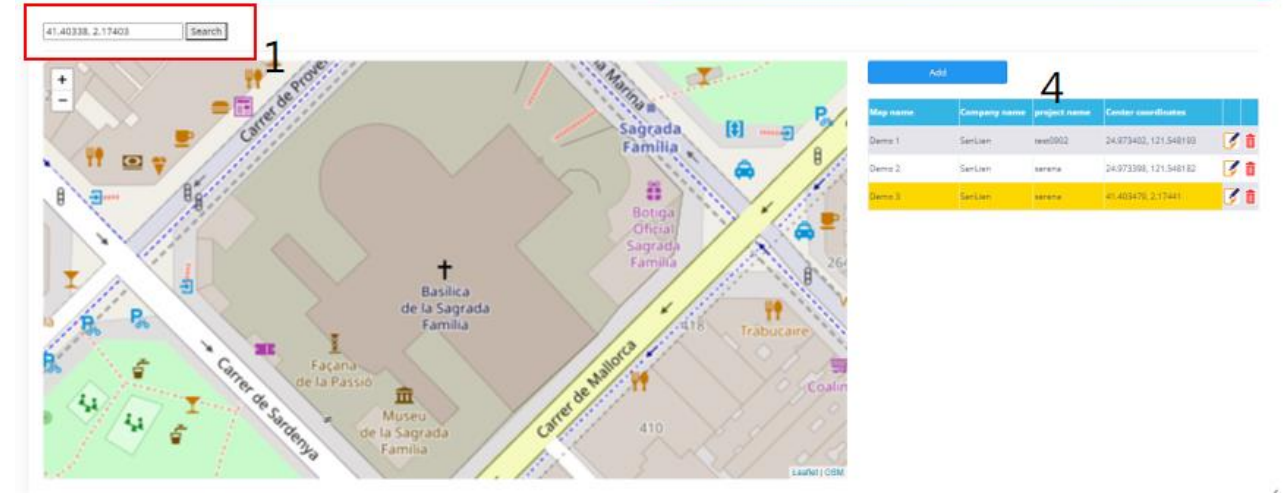

7. FTP transmission: click FTP Setting option

- (a) Company: Namely the project to be transmitted.
- (b) FTP Server: Enter FTP login IP.
- (c) FTP Port: Enter FTP login port.

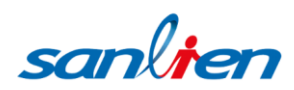

- (d) User Name: Enter the FTP login account.
- (e) Password: Enter the FTP login password.
- (f) FTP Path: Enter the data path. If there is no subfolder, leave for blank. If the settings are stored in the subfolder, enter the subfolder name by backslash symbol.
   Example: To store in the VWdot subfolder, please enter " VWdot/ "
- (g) ENABLE: Tick enable square icon to complete the configuration process, otherwise, it would not process.
- (h) Overall input completed, press the save option to complete the FTP transfer settings.

| Serena Serena                       | dÔt                             | sanlien |
|-------------------------------------|---------------------------------|---------|
| 요 Latest Record                     | Setting B FTP Log & SMS & Admin |         |
| Company                             | Project                         |         |
| SELECT COMPANY                      | ✓ SELECT PROJECT                | ~       |
| User FTP Server Setting             |                                 |         |
| User FTP Server Setting *FTP Server | *FTP Port                       |         |
|                                     |                                 |         |
| *User Name                          | *Password                       |         |
|                                     |                                 |         |
| FTP Path                            | ENABLE:                         |         |
| vwdat/                              |                                 |         |
|                                     |                                 |         |

#### 8. Record Query: For data query and download

Click the Record Query icon select the company name, project name, instrument name and query date, press the Display data button, the query data will appear below, and the data can be exported through by "Excel file".

|                                         | nlien           |                               |                         |                                                   | dõ                                              | t                                                 |                                              |                     |                      |                        | sanlite                                                                          |
|-----------------------------------------|-----------------|-------------------------------|-------------------------|---------------------------------------------------|-------------------------------------------------|---------------------------------------------------|----------------------------------------------|---------------------|----------------------|------------------------|----------------------------------------------------------------------------------|
| ) Record Que                            | e 闧 Chart Que I | 🖻 Company Settin              | ig এ FTP Setting        | 🖹 FTP Log 🕺 Ad                                    | min                                             |                                                   |                                              |                     |                      |                        |                                                                                  |
|                                         | _               |                               |                         |                                                   |                                                 |                                                   |                                              |                     |                      |                        |                                                                                  |
| 1. select a co                          | ompany          |                               |                         | 3. select a type                                  |                                                 |                                                   |                                              | 5. select date rang | e                    |                        |                                                                                  |
| sanlien                                 |                 |                               |                         | <b>v</b> Wdot                                     |                                                 |                                                   | ~                                            | 2020/06/01          |                      | 2020/07/17             | 7 🗖                                                                              |
| 2. select a p                           | roject          |                               |                         | 4. select a sens                                  | or                                              |                                                   |                                              |                     |                      |                        |                                                                                  |
| LEON                                    |                 |                               |                         | SELECT ALL                                        |                                                 |                                                   | -                                            |                     |                      |                        |                                                                                  |
|                                         |                 |                               |                         | PZ-05657                                          |                                                 |                                                   |                                              |                     |                      |                        |                                                                                  |
|                                         |                 |                               |                         | P2-03030                                          |                                                 |                                                   | -                                            |                     |                      |                        |                                                                                  |
|                                         |                 |                               |                         |                                                   |                                                 |                                                   |                                              |                     |                      |                        |                                                                                  |
|                                         |                 |                               |                         |                                                   |                                                 |                                                   |                                              |                     |                      |                        |                                                                                  |
|                                         |                 |                               |                         |                                                   |                                                 |                                                   |                                              |                     |                      |                        |                                                                                  |
|                                         |                 |                               |                         |                                                   |                                                 |                                                   |                                              |                     |                      |                        |                                                                                  |
|                                         |                 |                               |                         |                                                   |                                                 |                                                   |                                              |                     |                      |                        |                                                                                  |
|                                         |                 |                               |                         |                                                   | 코 미                                             | splay data                                        |                                              |                     |                      |                        |                                                                                  |
|                                         | E Evport Evol   | $\sim$                        |                         |                                                   |                                                 | splay data                                        |                                              |                     |                      |                        |                                                                                  |
| DATA TABL                               | .E Export Excel | $\overline{)}$                |                         |                                                   | 쿧 Di                                            | splay data                                        |                                              |                     |                      |                        |                                                                                  |
|                                         | .E Export Excel | Company                       | Project                 | Sensor Name                                       | ₹ 0                                             | splay data<br>Frequency(Hz)                       | Temperature(°                                | C) Rssi             | Battery(%)           | Remar                  | k Server received tin                                                            |
| DATA (ABL<br>20/06/30                   | E Export Excel  | Company<br>SANLIEN            | Project<br>LEON         | Sensor Name<br>PZ-05656                           | <mark>æ</mark> t Di<br>logger_SN<br>05656       | splay data Frequency(Hz) 3,054.4                  | Temperature(*                                | C) Rssi<br>19       | Battery(%)<br>2      | Remar<br>IOFFB         | k <mark>Server received tir</mark><br>2020-06-30 00:20:59                        |
| DATA TABL<br>te<br>20/06/30<br>20/06/30 | .E Export Excel | Company<br>SANLIEN<br>SANLIEN | Project<br>LEON<br>LEON | Sensor Name           P2-05656           P2-05656 | <mark>≹ D</mark><br>logger_SN<br>05656<br>05656 | Frequency(Hz)           3,054.4           3,054.0 | Temperature(*)           27.5           27.5 | C) Rssi<br>19<br>0  | Battery(%)<br>2<br>5 | Remar<br>IOFFB<br>IREG | k <mark>Server received tin</mark><br>2020-06-30 00:20:59<br>2020-06-30 00:20:59 |

sanlien

#### 9. Chart query: click the Chart Query function

Select the company name, project name, instrument name and query date, press the Display data button, the query data will appear at the bottom, then generate transmitted through the function in the upper right corner of the graph into various types of picture files.

|                                                                                                    |                   |                        |           | dÔt          |      |                  |                |              | santie                                                                                                    |
|----------------------------------------------------------------------------------------------------|-------------------|------------------------|-----------|--------------|------|------------------|----------------|--------------|----------------------------------------------------------------------------------------------------|
| Record Que 📲 Chart Que 🗹 Co                                                                                                    | mpany Setting 🙏 F | FTP Setting 🗎 FTP      | Log 옥 Adr | min          |      |                  |                |              |                                                                                                    |
| coloct a company                                                                                                    | 4                 | coloct a consor        |           |              |      | 6 parameter/blog | manifold)      |              |                                                                                                    |
| sanlien                                                                                                    | ~                 | SELECT ALL<br>PZ-05657 |           |              | *    | Y axis max(Hz)   | Y axis min(Hz) | Y-axis scale | X axis scale                                                                                                    |
| 2. select a project                                                                                                    |                   | PZ-05656               |           |              |      | 3100             | 3000           | Auto         | Auto                                                                                                    |
| LEON                                                                                                    | ¥<br>5.           | select date range      |           |              |      | Auto             | Auto           | Auto         |                                                                                                    |
| 3. select a type                                                                                                    |                   | 2020/06/22             |           | 2020/07/17   |      |                  |                |              |                                                                                                    |
| VWdot                                                                                                    | ~                 |                        |           |              |      |                  |                |              |                                                                                                    |
|                                                                                                    |                   |                        |           |              |      |                  |                |              |                                                                                                    |
|                                                                                                    |                   |                        |           |              |      |                  |                |              |                                                                                                    |
|                                                                                                    |                   |                        |           | Display da   | ata  |                  |                |              |                                                                                                    |
|                                                                                                    |                   |                        |           |              |      |                  |                |              |                                                                                                    |
|                                                                                                    |                   |                        |           |              |      |                  |                |              |                                                                                                    |
|                                                                                                    |                   |                        |           |              |      |                  |                |              |                                                                                                    |
|                                                                                                    |                   |                        |           |              | _    |                  |                |              |                                                                                                    |
|                                                                                                    |                   |                        |           |              |      |                  |                |              |                                                                                                    |
|                                                                                                    |                   |                        |           |              |      |                  |                |              |                                                                                                    |
| 2770                                                                                                    |                   |                        |           | Frequency cu | irve |                  |                |              |                                                                                                    |
| 2720                                                                                                    |                   |                        |           | Frequency cu | irve |                  |                |              | View in full screen                                                                                                    |
| 2720<br>27196<br>27192                                                                                                    |                   |                        |           | Frequency cu | Irve |                  |                |              | View in full screen                                                                                                    |
| 2720<br>2719.6<br>2719.2<br>2718.8                                                                                                    |                   |                        |           | Frequency cu | irve |                  |                |              | View in full screen<br>Print chart                                                                                                   |
| 2720<br>27196<br>27192<br>27188                                                                                                    |                   |                        |           | Frequency cu | irve |                  |                |              | View in full screen<br>Print chart                                                                                                   |
| 2720<br>27195<br>27192<br>27188<br>27188                                                                                                    |                   |                        | ~~~~      | Frequency cu | irve |                  |                |              | View in full screen<br>Print chart<br>Download PNG image                                                                             |
| 2720<br>27196<br>27192<br>27192<br>27184<br>27184<br>27184                                                                                                    |                   |                        | ~~~~      | Frequency cu | irve |                  |                |              | View in full screen<br>Print chart<br>Download PNG image<br>Download PEG image                                                       |
| 2720<br>27196<br>27192<br>27188<br>27184<br>2718<br>27176                                                                                                    |                   |                        | ~~~~~     | Frequency cu | irve |                  |                | ~            | View in full screen<br>Print chart<br>Download PNG image<br>Download JPEG image                                                      |
| 27120<br>2713.6<br>2713.2<br>2718.8<br>2718.4<br>2718.4<br>2717.6<br>2717.2<br>2717.2                                                                                                    | ^                 |                        | ~~~~      | Frequency cu | irve |                  |                |              | View in full screen<br>Print chart<br>Download PNG image<br>Download JPEG image<br>Download DPE document                             |
| 2720           27196           27182           27184           27184           27185           27186           27176           27176           27168                                                                                                    | ~~~~^             |                        | ~~~~~     | Frequency cu | irve |                  |                | ~            | View in full screen<br>Print chart<br>Download PNG image<br>Download PEG image<br>Download PDF document<br>Download SVG vector image |
| 2720<br>27196<br>27192<br>27184<br>27184<br>27184<br>27184<br>27176<br>27176<br>27176<br>27176<br>27176<br>27176<br>27176                                                                                                    | ^                 |                        |           | Frequency cu | ine  |                  |                | ~            | View in full screen<br>Print chart<br>Download PNG image<br>Download PEG image<br>Download PDF document<br>Download SVG vector image |
| 2720<br>27155<br>27152<br>27152<br>27158<br>27154<br>2716<br>27176<br>27175<br>27164<br>27164<br>2716                                                                                                    |                   |                        |           | Frequency cu | irve |                  |                |              | View in full screen<br>Print chart<br>Download PNG image<br>Download JPEG image<br>Download SVG vector image                         |
| 2720           27196           27182           27184           27184           2718           2718           2718           2718           27176           27168           27164           27165           27164           27165                                                                                                    | ~~~~~             |                        |           | Frequency cu | irve |                  |                |              | View in full screen<br>Print chart<br>Download PNG image<br>Download JPEG image<br>Download SVG vector image                         |
| 2720<br>27195<br>27192<br>27184<br>27184<br>27175<br>27175<br>27175<br>27175<br>27175<br>27176<br>27176<br>27176<br>27176<br>27176<br>27175<br>27164<br>27164<br>27164<br>27164<br>27164<br>27164<br>27165<br>27152<br>27164                                                                                                    | _~^               |                        |           | Frequency cu | ine  |                  |                |              | View in full screen<br>Print chart<br>Download PNG image<br>Download JPEG image<br>Download SVG vector image                         |
| 2720<br>27195<br>27192<br>27188<br>27184<br>27184<br>27175<br>27175<br>27172<br>27164<br>27164<br>27165<br>27155<br>27152<br>27184                                                                                                    | ^                 |                        |           | Frequency cu | ine  |                  | ~~~            |              | View in full screen<br>Print chart<br>Download PNG image<br>Download JPEG image<br>Download SVG vector image                         |
| 2720           27196           2718.8           2718.8           2718.4           2717.6           2717.6           2717.6           2717.6           2717.6           2717.6           2717.6           2717.6           2717.6           2716.8           2716.4           2715.2           2714.8                                                                                                    |                   |                        |           | Frequency cu | ine  |                  |                |              | View in full screen<br>Print chart<br>Download PNG image<br>Download JPEG image<br>Download SVG vector image                         |
| 2720<br>27195<br>27195<br>27192<br>27188<br>27184<br>27175<br>27175<br>27175<br>27175<br>27175<br>27175<br>27175<br>27175<br>27165<br>27166<br>27156<br>27156<br>27156<br>27154<br>27148<br>27148                                                                                                    | ^                 |                        |           | Frequency cu | ive  |                  |                |              | View in full screen<br>Print chart<br>Download PNG image<br>Download JPEG image<br>Download SVG vector image                         |
| 2720           27156           27152           27153           27154           27155           27164           27175           27165           27166           27167           27168           27169           27169           27169           27169           27169           27169           27169           27169           27169           27169           27169           27169           27169           27169           27169           27169           27169           27169           27169           27169           27169           27169           27169           27144           2714           20-04-7020 00:00:00 |                   | -04-2020 04:15:00      |           | Frequency cu | inve |                  | 02-04-2020 1   | 2:45:00      | View in full screen<br>Print chart<br>Download PNG image<br>Download JPEG image<br>Download SVG vector image                         |

#### **10.** Device Setting : Change measurement interval

After clicking Add, select the serial number of the instrument to be modified, and then set items such as sweep, interval, and GMT\_offset. After the input is complete, press save to complete and you can see the setting information and the effective time of the modification on the Device Setting screen.

Remarks: All modified settings will take effect after the next measurement by VWdot.

sanlien

| $\smile$                                        |                                |                                       |                           |                                           | dÔt                                                  |                                                               |                                                                       |                                          | sanl                                                          |
|-------------------------------------------------|--------------------------------|---------------------------------------|---------------------------|-------------------------------------------|------------------------------------------------------|---------------------------------------------------------------|-----------------------------------------------------------------------|------------------------------------------|---------------------------------------------------------------|
| itest Record                                    | Record Que                     | 闧 Chart                               | Que 🛛 Map                 | 🖄 Company Settin                          | g 🖞 FTP Setting                                      | 🖹 FTP Log 🗜 SMS  Å                                            | Admin 🛆 Device Setting                                                | >                                        |                                                               |
|                                                 |                                | ► De                                  | vice Setting              |                                           |                                                      |                                                               | History record                                                        |                                          |                                                               |
|                                                 |                                |                                       |                           |                                           |                                                      |                                                               |                                                                       |                                          |                                                               |
| Device Cetti                                    |                                |                                       |                           |                                           |                                                      |                                                               |                                                                       |                                          |                                                               |
| Add                                             | ng                             |                                       |                           |                                           |                                                      |                                                               |                                                                       |                                          |                                                               |
| Add<br>Type S/N                                 | Channe                         | l sweep in                            | terval_hr inter           | val min GMT offset                        | data_path                                            | sub path                                                      | conf_path                                                             | effective date                           | date                                                          |
| Add<br>Type S/N<br>WBdot 05740                  | <b>Channe</b><br>) 1-1         | t <mark>l sweep in</mark><br>1        | terval_hr inter           | rval min GMT offset<br>+480               | data_path<br>sanLien/wbDot/0574                      | tub path<br>10 sanLienmq/WBdot/0574                           | conf_path                                                             | effective date<br>2022-08-23<br>17:45:39 | <b>date</b><br>2022-08-2<br>17:41:34                          |
| Add<br>Type S/N<br>Wedget 05740<br>Vvvdet 05656 | ng<br>Channe<br>) 1-1<br>; 1-1 | t <mark>i sweep in</mark><br>1<br>C 0 | terval_hr inter<br>0<br>5 | <b>val min GMT offset</b><br>+480<br>+480 | data path<br>sanLien/wbDot/0574<br>sanLien/wDot/0565 | ouh path<br>10 sanLienmq/WBdot/0574<br>6 sanLienmq/WWdot/0565 | conf_path<br>10 sanLienconf/WBdot/05740<br>16 sanLienconf/VWdot/05656 | effective date<br>2022-08-23<br>17:45:39 | <b>date</b><br>2022-08-2<br>17:41:34<br>2022-08-3<br>09:12:45 |

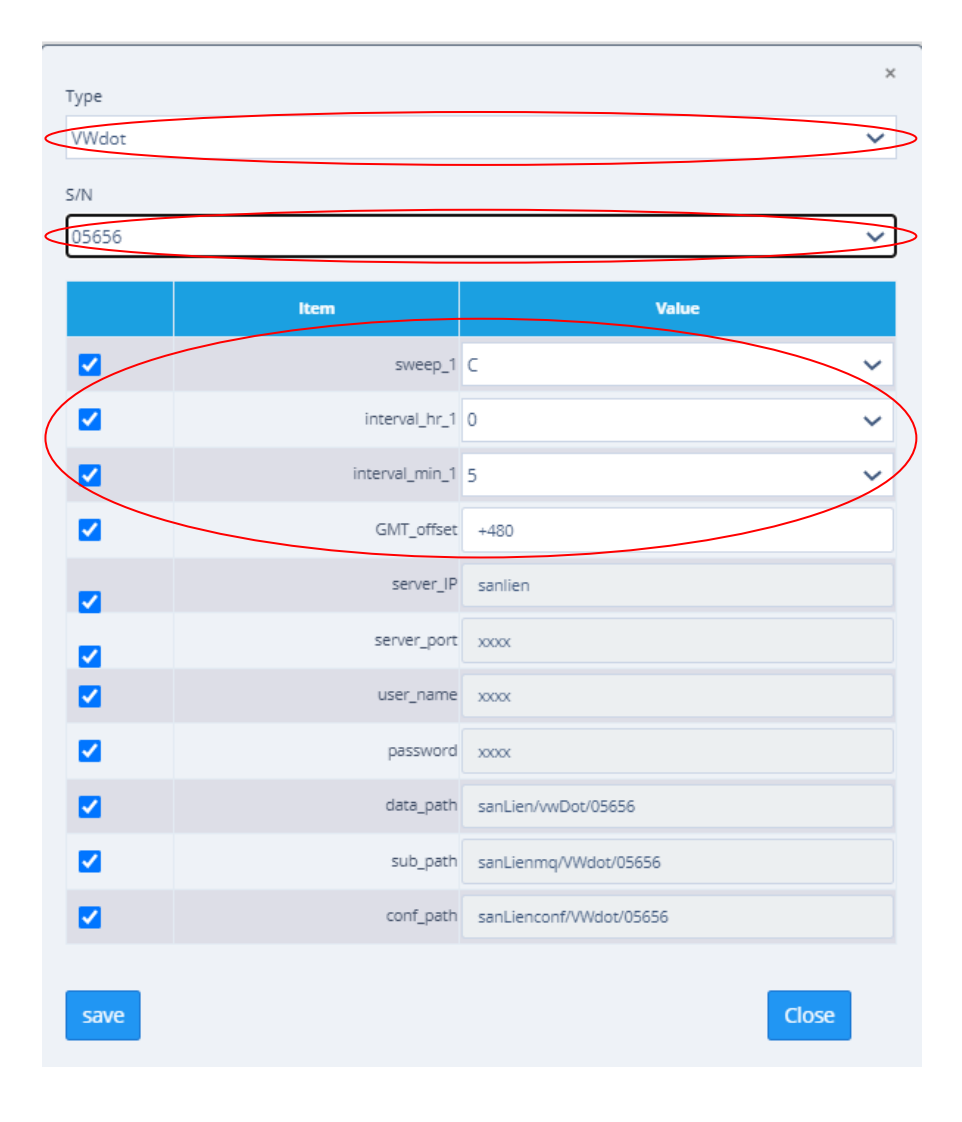

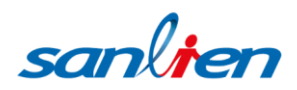